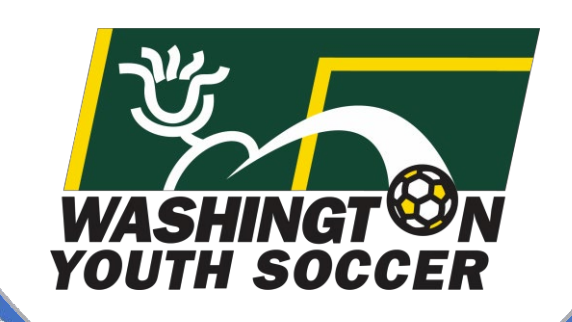

1/14/2022

Usuarios de conexión de asociación Proceso de aplicación de gestión de riesgos (RMA)

WASHINGT ON YOUTH SOCCER

RESPECT

Atención al cliente 888.213.3999 o 800.808.7195 Lunes-Viernes:8:30 AM -5:00 PM PST Sábado: 7:00 a. m. - 3:00 p. m.PST Domingo: Cerrado \*Horario sujeto a cambios

OUTH CCCER

# POR FAVOR LEE

Todos los Entrenadores, Voluntarios, Empleados, Miembros de la Junta y menores\* que actúen en cualquiera de los roles mencionados anteriormente oparticipando como árbitros no certificados bajo Washington Youth Soccer (WYS) están obligados anualmente a:

- A. Registrate en tu club
- B. Complete las certificaciones de capacitación según lo exijan las leyes estatales/federales, los estatutos y los mandatos de US Soccer/US Youth Soccer.
- C. Pasar una verificación de antecedentes del número de seguro social (SSN)\*\*

\*Hay un proceso diferente para menores: comuníquese con el registrador de su club para obtener información adicional \*\*Si no tiene un SSN, complete las capacitaciones y luego comuníquese con el registrador de su club

# **INFORMACION IMPORTANTE:**

- Debe completar las certificaciones de capacitación antes de enviar su verificación de antecedentes
- Todas las certificaciones de capacitación se completarán en el Centro de Aprendizaje de US Soccer (LC). Incluyendo entrenadores, voluntarios, empleados y miembros de la junta que regresan. (regreso: ver página siguiente)
- Todas las verificaciones de antecedentes de SSN se completarán a través de US Soccer Connect (también conocido como: Affinity).
- La integración entre US Soccer Connect y el US Soccer Learning Center (LC) requiere una coincidencia exacta de nombre y apellido legales, fecha de nacimiento y dirección de correo electrónico para que los 2 sistemas se sincronicen y los certificados de capacitación se carguen en su<sup>2</sup> perfil.

# Entrenadores que regresan, voluntarios, empleados, miembros de la junta INFORMACIÓN

Si ya completó la capacitación de SafeSport (SS) como parte de WYS, deberá obtener su Certificación en PDF anterior antes de iniciar sesión en el LC. Necesita el número de identificación que se encuentra en la parte inferior del certificado para sincronizar su capacitación anterior con el LC.

> Puedes obtener tu Certificación PDF anterior acudiendo a tu:US Soccer Connect - Mi cuenta Enlace: <u>https://wys.affinitysoccer.com/foundation/login.aspx</u> Ubicado en Certificados: no todos encontrarán la información de ID de PDF requerida aquí

### OR

SafeSport: nueva web (1/1/2022) Se le pedirá que restablezca su contraseña en el nuevo sitio para iniciar sesión Enlace: https://safesporttrained.org/#/public-dashboard

#### Nota IMPORTANTE:

Si completa la capacitación de actualización en esta plataforma, aún deberá completar la Introducción a la seguridad (capacitación combinada de conmoción cerebral (CC) y paro cardíaco súbito (SCA)) en el LC. Se requieren certificaciones de capacitación en SS e Introducción a la seguridad para completar la verificación de antecedentes. Una vez que los 2 sistemas estén vinculados, no tendrá que volver a vincularlos, a menos que cree un nuevo perfil de US Soccer Connect. En el futuro, cada vez que complete los entrenamientos, la certificación se actualizará automáticamente en su perfil de US Soccer Connect. El objetivo es agilizar el proceso y completar toda la capacitación en un sitio web.

Continúa en la página siguiente

Una vez que haya iniciado sesión en el sitio web de SafeSport, en el panel de control localice su entrenamiento de SS completado más recientea

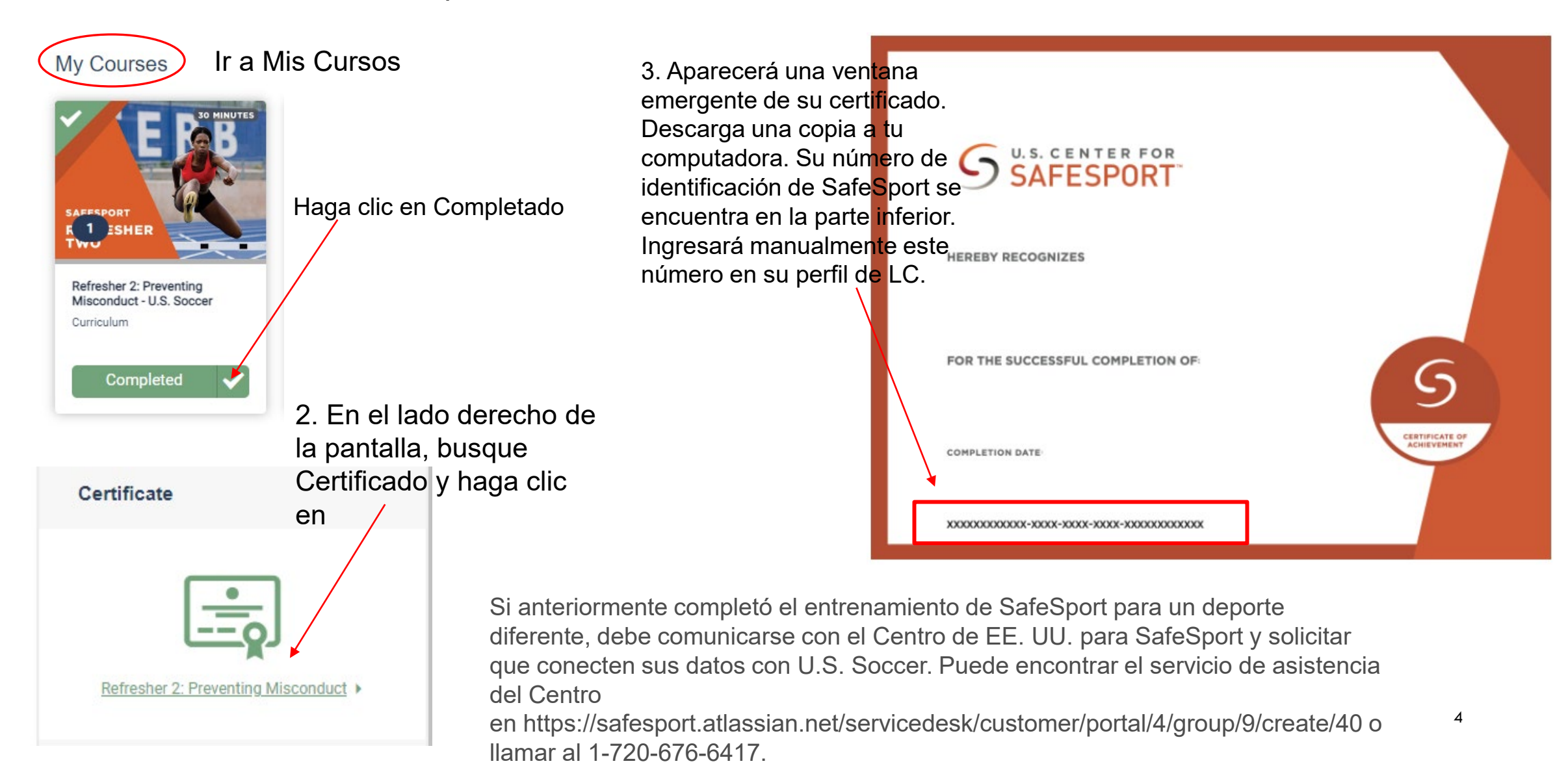

# **ANTES DE CONTINUAR LEEME:**

Sus perfiles de US Sports Connect y US Learning Center

### DEBE tener COINCIDENCIA EXACTA COMPLETA

para que los 2 sistemas se sincronicen con actualizaciones automáticas con los siguientes criterios:

Primer nombre legal Apellido LEGAL Fecha de nacimiento Dirección de correo electrónico

Si ya tiene un perfil del Centro de aprendizaje de EE. UU. y su nombre, fecha de nacimiento o dirección de correo electrónico no coinciden con su perfil de US Soccer Connect, envíe un correo electrónico a learningcentersupport@ussoccer.org para solicitar cambios antes de continuar.

Si necesita realizar un cambio en su perfil de US Sports Connect, comuníquese con el registrador de su club antes de continuar.

Enlace del Centro de Aprendizaje de US Soccer: <u>https://learning.ussoccer.com/coach</u>

Nota: US Soccer LC ofrece cursos y herramientas de formación de entrenadores y puede ser utilizado como recurso por todos los entrenadores que estén interesados en mejorar el juego.

SIGN UP LOG IN Crear un perfil de entrenadores de LC Entrenadores/Voluntarios que ya han creado un Perfil LC, pero necesitan vincular Se le pedirá que verifique su dirección de SafeSport correo electrónico después de crear un perfil. Si no verifica su dirección de correo electrónico, no podrá acceder a la LC. Tenga a mano su antiguo certificado en PDF; lo utilizará en el próximo paso Una vez que haya verificado Ir a la página 7 su correo electrónicoHaga clic en Formación de entrenadores COACHING EDUCATION Ir a la página 8

### Entrenadores que regresan, voluntarios, empleados, BOD

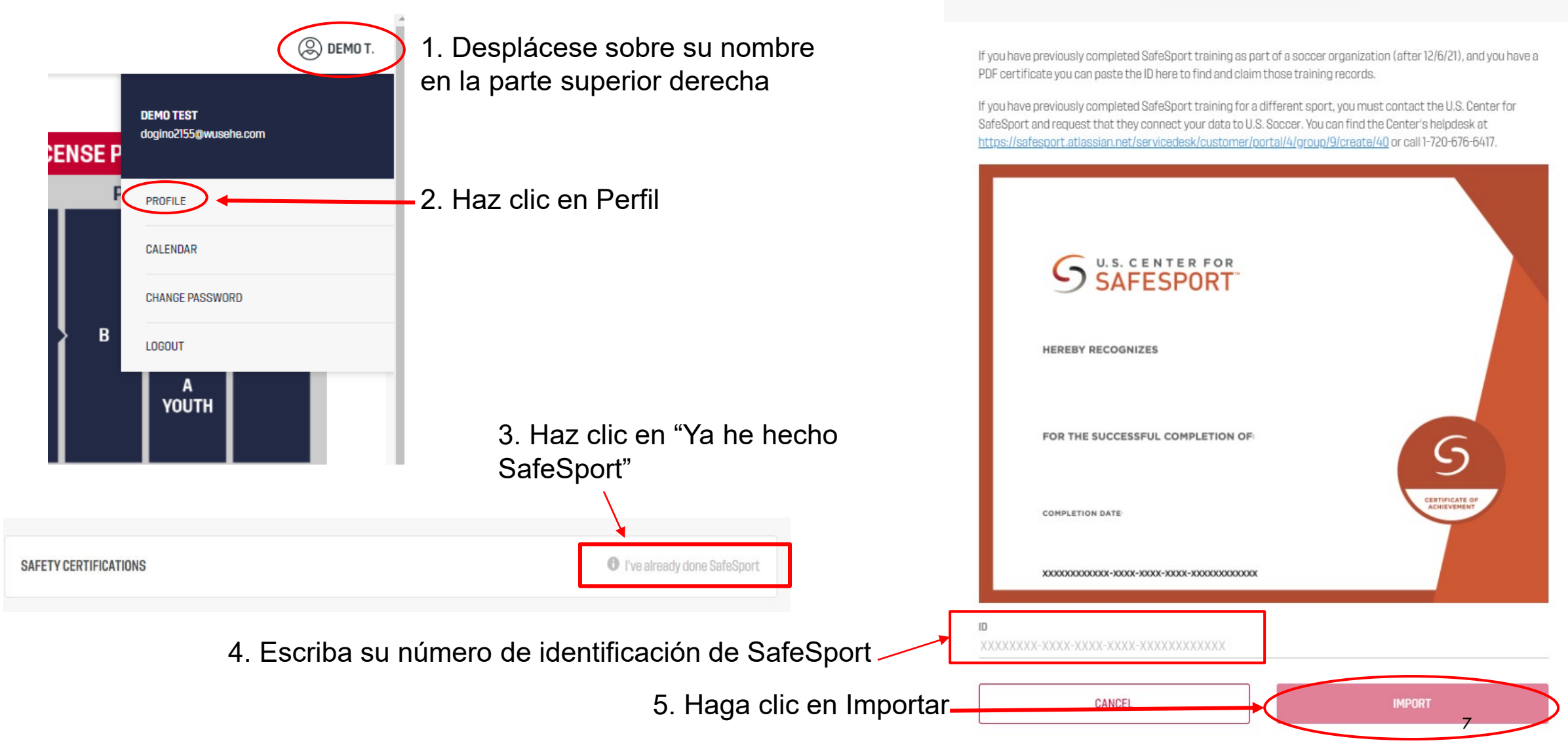

Nota: Si no se encuentra su ID de SafeSport, envíe un correo electrónico a: learningcentersupport@ussoccer.org

FIND YOUR SAFESPORT RECORD

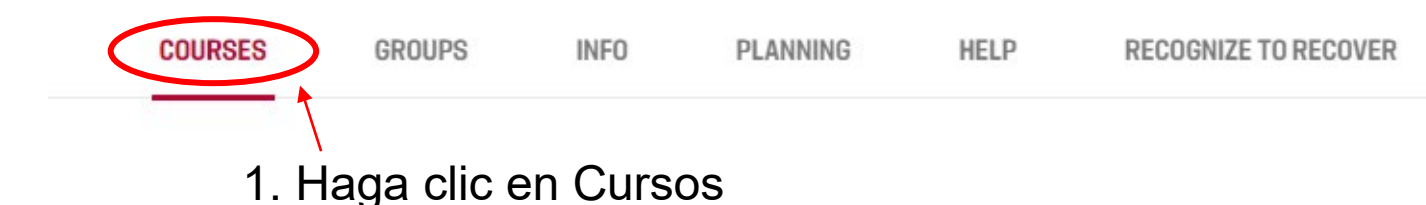

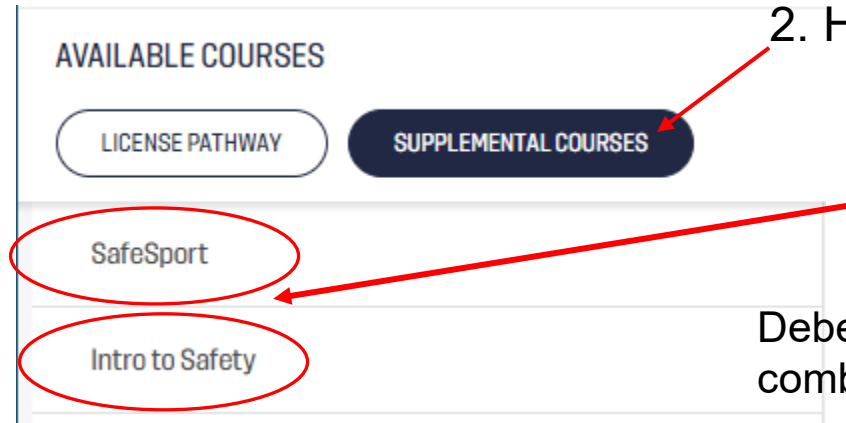

## 2. Haga clic en Cursos Complementarios

3. Haga clic en SafeSport o Introducción a la seguridad para comenzar los entrenamientos. No importa en qué orden realice los entrenamientos.

Debe completar SafeSport e Introducción a la seguridad (capacitación combinada de CC y SCA) para completar una verificación de antecedentes.

# Nota IMPORTANTE:

NO necesita descargar copias ni subirlas a US Soccer Connect por más tiempo.

La certificación de capacitación puede demorar hasta 24 horas en cargarse en su perfil de US Soccer Connect.

Si sus certificados no se completan en US Soccer Connect, puede comunicarse con su registrador y ellos pueden impulsar manualmente la sincronización entre los 2 sistemas. Puede ver el estado de su certificado iniciando sesión en Mi cuenta en la pestaña Certificados. https://wys.affinitysoccer.com/foundation/login.aspx

Para cualquier problema técnico en el correo electrónico de LC: <u>learningcentersupport@ussoccer.org</u>

# **ENVIAR VERIFICACIÓN DE ANTECEDENTES**

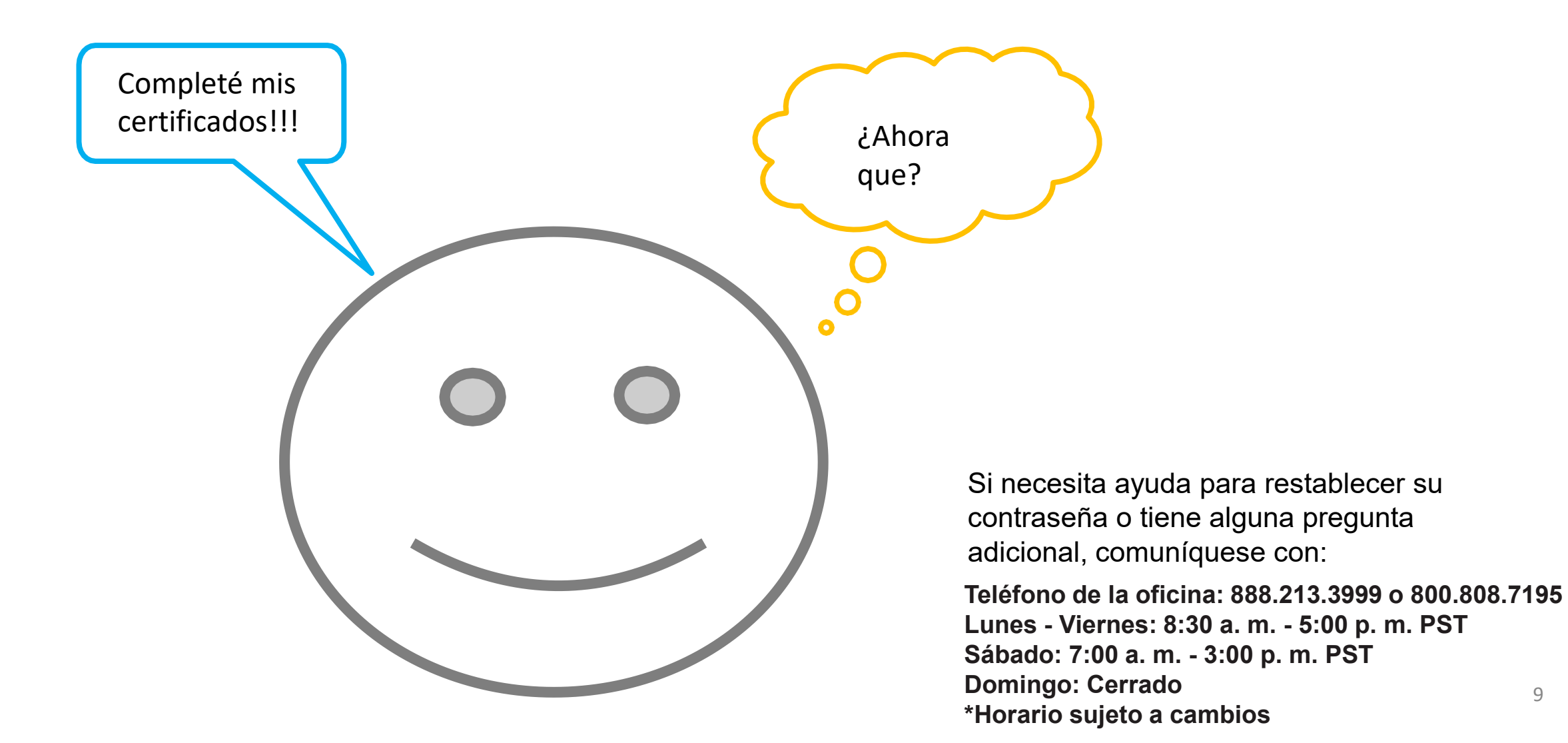

# Sitio web del portal BGC: <u>https://secure.sportsaffinity.com/reg/Public/registration/login.aspx?domain=wys-</u>

bgc.affinitysoccer.com&language=english&sessionguid=

Seleccione la temporada correcta del menú desplegable en la que será entrenador/voluntarioSi no conoce la temporada, pregúntele a su registrador; si selecciona la temporada incorrecta, su registrador no podrá ver su RMA.

| Select registration type(s)                                                                                                    | ,<br>Returning users, please login.                                                                                  | 0 |                                                                 |
|----------------------------------------------------------------------------------------------------|----------------------------------------------------------------------------------------------------|---|-----------------------------------------------------------------|
| Select a season: *  Select a season Select a season Spring 2022 Rec Spring 2022 Fall 2021-2022 Fall 2021-2022 C RMA Registration | Remember to select a season & registration type before logging in! Enter Username* Username Enter Password* Password |   | <ol> <li>Iniciar sesión o crear una<br/>nueva cuenta</li> </ol> |
| * are required fields                                                                                                    | Example 1 Forgot Username or Password? Login Don't have an Account? Create New Account                               | t |                                                                 |

\*Si ha intentado restablecer su contraseña y tiene problemas, comuníquese con Atención al cliente de Affinity 888-213-3999

#### Account Primary Contact

 
 Name:
 Rma Test

 Address:
 7100 Fort Dent Way Tukwila, WA 98188-7500

 Phone:
 (253) 944-1608(h) (253) 944-1608(w) (206) 474-8613 (c)

 Email:
 noreply@washingtonyouthsoccer.org

Please add all your missing family members who need to be registered now or later. All added Name, DOB, Emails cannot be altered during online registration. If parents have different contact info, click Edit to change the info. Once all members are added, then Click Continue and go to Create Registration page.

To switch the primary contact, please click Switch Primary.

Add All Your Family Members To Be Registered If there is no family member to be added, please click continue. Continue >> Add New Player Add New Parent/Guardian IDNum DOB Gender Relationship Edit Name F Rma Test 44761-735933 01/01/1973 No Relationship Edit

| Name     | ID Num       | DOB        | Relationship    | Registration            | / |
|----------|--------------|------------|-----------------|-------------------------|---|
| Rma Test | 44761-735933 | 01/01/1973 | No Relationship | Register as Coach/Admin |   |

### 2. Haga clic en Continuar

# 3. Haga clic en Registrarse como /entrenador/administrador

Si tiene más de 1 perfil en la lista, llame al servicio de atención al cliente antes de continuar fusionando sus perfiles.

Si "Registrarse como entrenador/administrador" no tiene el botón verde detrás de su nombre, entonces ha iniciado sesión en el perfil incorrecto y no podrá completar una verificación de antecedentes con su nombre. Retroceda e inicie sesión con su ONU y PW. (No puede usar cónyuges UN y PW, debe tener el suyo propio)

| P |                                |    |
|---|--------------------------------|----|
|   | Register Rma Test as Admin     |    |
|   |                                |    |
|   |                                | n  |
| l |                                | 'n |
| l | Select Play Level              | ٢  |
| l | Select one<br>Background Check | 15 |
|   |                                | I  |
|   | *Required **Just One Required  | l  |
| l |                                |    |
|   |                                |    |
|   | Cancel                         |    |
|   |                                |    |
|   |                                |    |

 4. Seleccione Verificación de antecedentes en el menú desplegable 5. Haga clic en el cuadro de la foto pequeña- aparecerán cuadros más grandes

| Play Level*                  | Selec                  | t Play Level                      |                                                |  |
|------------------------------|------------------------|-----------------------------------|------------------------------------------------|--|
| Background Che               | eck 🗸                  |                                   |                                                |  |
|                              |                        |                                   |                                                |  |
|                              | Persona                | l Information                     |                                                |  |
| First Name*                  | Initial                | Last Name*                        | Suffix                                         |  |
| Rma                          |                        | Test                              |                                                |  |
|                              |                        |                                   |                                                |  |
| Gender*                      |                        | Birthda                           | ite*                                           |  |
| Female January V 01 V 1973 V |                        |                                   |                                                |  |
|                              | ick here to s          | show photo or certi               | fication upload                                |  |
|                              | Click to               |                                   | Click to                                       |  |
|                              | Click to<br>upload pho | Click to upload<br>concussion cer | Click to<br>Upload Sudden<br>t. Cardiac Arrest |  |

En las casillas más grandes, debería ver que la casilla 2, 3 y 4 tienen sus certificados en las ventanas. Si no tiene certificados en las ventanas, comuníquese con el registrador de su club.

6. Revise su dirección y números de teléfono de contacto y dirección de correo electrónico Si necesita corregir su dirección de correo electrónico, comuníquese con Servicio al Cliente

| If this any part of<br>please contact te   | Address Information                                                       |       |
|--------------------------------------------|---------------------------------------------------------------------------|-------|
| Minor Applican                             | Address Line1*                                                            | tion  |
| ate.                                       | 7100 Fort Dent Way                                                        |       |
|                                            | Address Line2                                                             |       |
|                                            |                                                                           | ñol   |
|                                            | City* State/Province* Zip/Postal C                                        | Code* |
| Id Family Member                           | Tukwila WA 💙 98188-75                                                     | 500   |
| Register Only Men                          | Home Phone**         Cell Phone**           2539441608         2064748613 |       |
| Name 1                                     | Work Phone** Fax                                                          |       |
| Rma Test 4                                 | 2539441608                                                                |       |
| 100°                                       | Email Address*                                                            |       |
| f you would like to<br>nembers please clic | noreply@washingtonyouthsoccer.org                                         |       |

# 7. En el primer desplegable elige tu CLUB PRINCIPAL

Club Additional Information Please select your primary organization below: SID is for Affinity internal use Only\*

V

~

~

(Optional) Please select your secondary organization below: SID is for Affinity internal use Only

(Optional) Please select your third organization below: SID is for Affinity internal use Only

# **Nota IMPORTANTE:**

tion

NO use los menús desplegables 2.° y 3.° si SOLO entrena en 1 club; elegir clubes adicionales les cobra a los clubes por la verificación de antecedentes.

Si es entrenador o voluntario en más de 1 club, agregue la organización secundaria y/o tercera con la que participa.

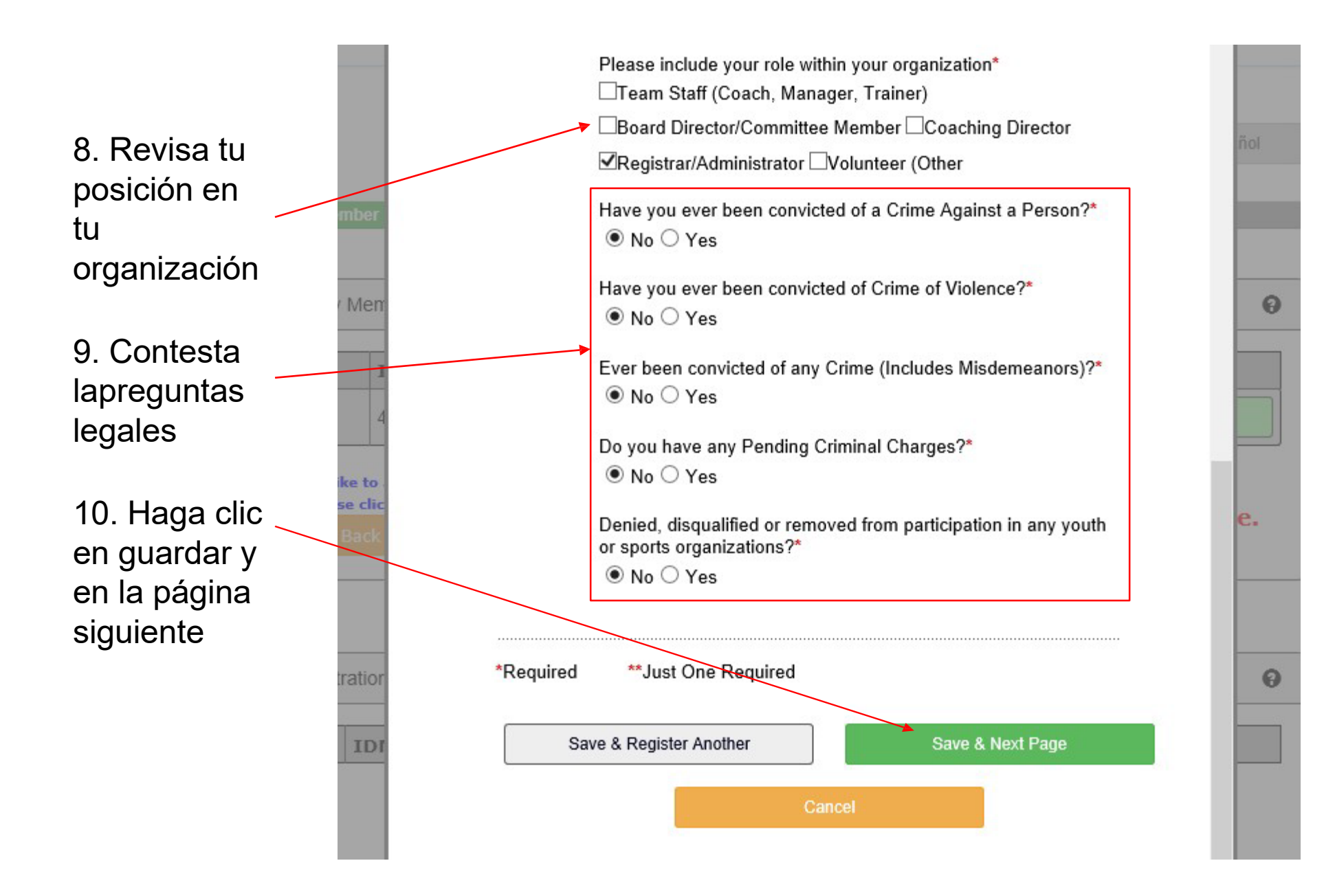

## 11. LEA Y ACEPTE TODOS LOS ACUERDOS LEGALES ELECTRÓNICOS (ELA)

room of an adult other than his or her own parent or guardian. (Temporary guardian as coordinated by a parent) c. Inappropriate use of cameras, imaging, and digital devices is prohibited. While most members use cameras and other imaging devices responsibly, it has become very easy to invade the privacy of individuals. It is inappropriate to use any device capable of recording or transmitting visual images in locker rooms, restrooms, or other areas where privacy is expected by participants. d. No hazing. Physical hazing and initiations are prohibited and may not be included as part of any soccer activity. e. No bullying. Verbal, physical, and cyber bullying are prohibited in soccer. f. Discipline must be constructive. Discipline used in player or team management should be constructive and reflect US Youth Soccer values. Corporal punishment is never permitted. g. Appropriate attire for all activities. Proper clothing for activities is required. For example, revealing bathing suits, or clothing, or clothing, with foul/offensive language, violent pictures are

#### 5 of 5 WA Youth Soccer Code of Conduct

I Accept

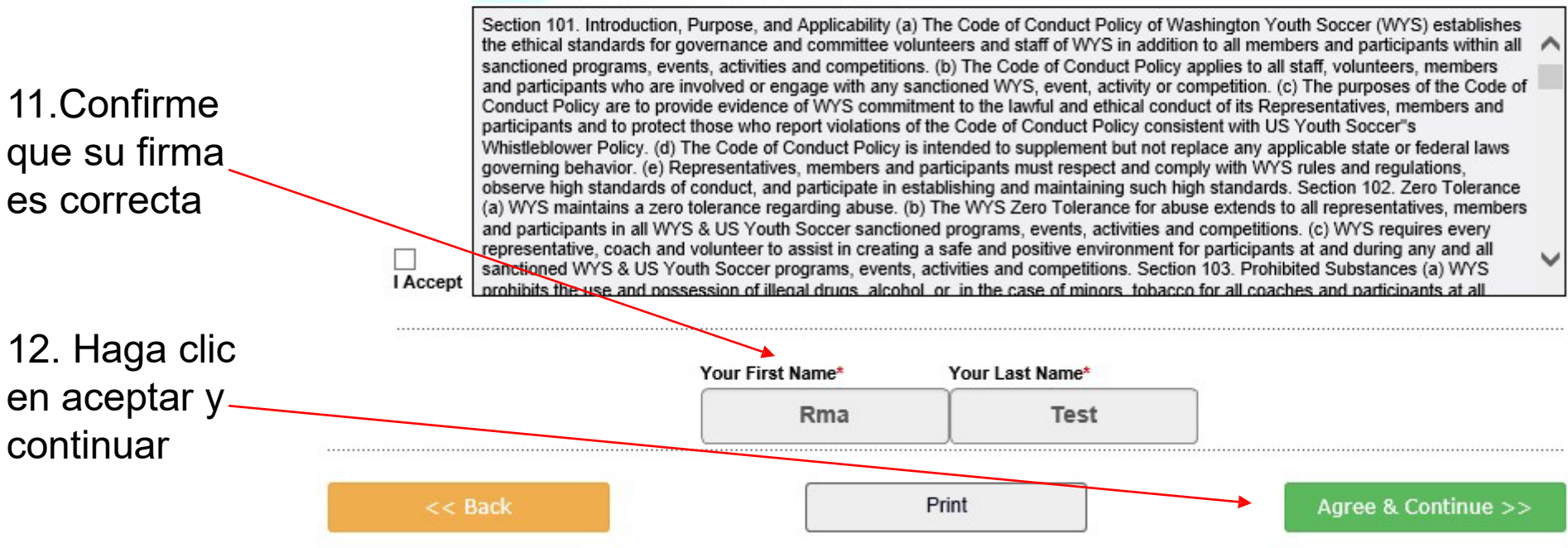

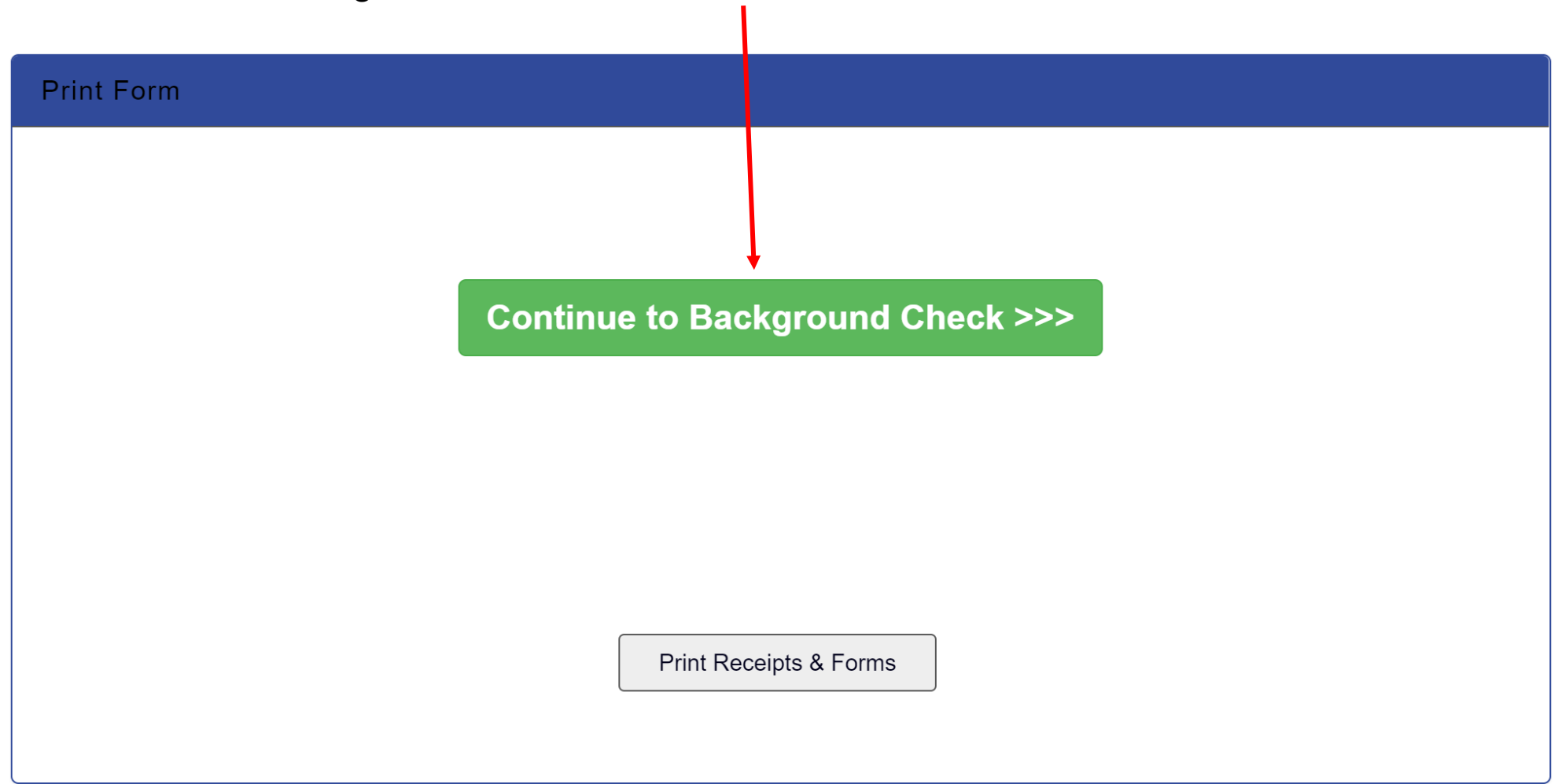

## 13. Haga clic en Continuar con la verificación de antecedentes

### **Background Checking**

|                         | Person to b                                                                                                    | e checked:                        |                                      |                  |                      |                               |       |  |
|-------------------------|----------------------------------------------------------------------------------------------------|-----------------------------------|--------------------------------------|------------------|----------------------|-------------------------------|-------|--|
|                         | Last Name                                                                                                    | First Name                        | Middle Name                          | DOB              | Driver License       | BGC Account:                  |       |  |
|                         | 7100 Fort Dent<br>email:kelib@wa                                                                                                    | Way Ste 215 Se<br>ashingtonyouths | eattle WA 9818885<br>occer.org Club: | 06<br>Background | Checking             | wys_younsooon / wys_younsooon |       |  |
|                         | Background C                                                                                                    | heck Provider                     | Enter SSN: * R                       | equired          |                      |                               |       |  |
|                         | JD Palatine                                                                                                    | ~                                 |                                      | Su               | ubmit BGC            | 15. Haga clic en Enviar BGC   | · · · |  |
|                         |                                                                                                    |                                   |                                      |                  |                      |                               |       |  |
| 14. Ing                 | grese su l                                                                                                    | número de                         | e seguro so                          | cial             |                      |                               |       |  |
| Si NO                   | Si NO tiene un SSN, comuníquese con el                                                                                                    |                                   |                                      |                  |                      | Background Check Provider     |       |  |
| Si se ingi<br>proporcio | egistrador de su club your social security number<br>se ingresa un SSN incorrecto, se comunicará con usted para<br>oporcionar información precisa. |                                   |                                      | JD Pal           | latine  V Submit BGC |                               |       |  |

### secure.sportsaffinity.com says

Please check your input and click "OK" to submit?

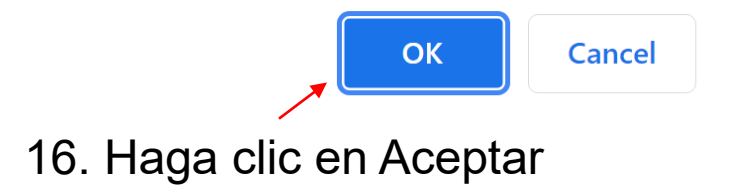

Thank you for submitting your background check.

Please allow 48 hours for the status of your background check to update.

Una vez que vea este mensaje, se envió su verificación de antecedentes; para verificar el estado de su verificación de antecedentes, inicie sesión en Mi cuenta, busque en Aplicaciones https://wys.affinitysoccer.com/foundation/login.aspxSi aún está pendiente después de 48 horas, comuníquese con el registrador de su club.